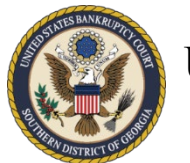

## United States Bankruptcy Court Southern District of Georgia

## **Obtaining E-Filing Privileges for New Limited Filers** October 2021

Limited filers (*creditors, attorneys not admitted to practice in the Southern District of Georgia, personal financial management course providers, and other limited filers*) seeking to file electronically in the <u>CM/ECF</u> system for the <u>U.S. Bankruptcy Court, Southern District of Georgia (GASB)</u>, must be certified and register through <u>PACER</u> before e-filing privileges can be approved for <u>GASB</u>.

Appearance *pro hac vice* and the order granting such motion, along with the \$200.00 fee to <u>District Court</u>, and all other rules and requirements of appearing *pro hac vice* will continue to apply.

<u>GASB</u> is a <u>NextGen CM/ECF</u> Court, so filers must obtain a <u>PACER</u> account before requesting E-Filing privileges.

Please read the Court's <u>CM/ECF Administrative Procedures</u> and <u>ECF Local Rules</u> before registering for e-filing privileges in our Court.

A <u>CM/ECF Limited User Manual</u> has been created to assist users with finding the appropriate docket events, filing documents, and paying fees in <u>CM/ECF</u>. While the entire manual contains useful information for you as a filer, limited filers may find it helpful to review at least the following sections of the manual before obtaining filing privileges with our Court:

- Technical Requirements
- Preparing for Electronic Filing
- Scanning/Converting Docs to PDF
- Navigating CM/ECF
- Fees and Payments
- Orders

By agreeing to the Limited Participant Terms and Conditions during your registration process, you are certifying that you have reviewed the sections of the <u>CM/ECF Limited User</u> <u>Manual</u> listed above, the Court's <u>CM/ECF Administrative Procedures</u>, and the <u>ECF Local Rules</u>.

GASB's <u>Local Rules</u> and <u>General Orders</u> can be found on our website (<u>www.gasb.uscourts.gov</u>) under **Court Information**.

## **Registration for First-Time Users (for PACER and CM/ECF)**

If you already have a <u>PACER</u> account, skip to the section below entitled:

Current PACER User Requesting E-Filing Privileges with GASB

| Step 1 | To register for an individual <u>PACER</u> account, go to <u>https://pacer.uscourts.gov</u> and click <b>Register for an Account</b> .                                                                                                    |
|--------|----------------------------------------------------------------------------------------------------|
| Step 2 | Select Non-Attorney Filers for CM/ECF.                                                                                                    |
| Step 3 | Click Register for a PACER account.                                                                                                    |
| Step 4 | Fill in all required fields and select <b>INDIVIDUAL</b> for <b>User Type</b> . Complete the reCAPTCHA and click <b>Next</b> to continue. <b>Note:</b> When filling in the fields in <u>PACER</u> , all fields with a red asterisk (*) are required.                                                                                            |
| Step 5 | Create a unique Username and Password and select the Security Questions and Answers. Click Next.                                                                                                    |
| Step 6 | On the <b>Payment Information</b> screen, enter the credit card information (optional) and billing address. Check the applicable boxes and click <b>Next</b> to continue.                                                                                                    |
| Step 7 | Read and check the box to <b>acknowledge policies and procedures</b> . Click <b>Submit</b> . You now have your own individual <u>PACER</u> account.                                                                                                    |
| Step 8 | Once your <u>PACER</u> registration is complete, you will be prompted to select which court you want to apply to for e-filing privileges. Click the first drop-down list and select <b>U.S. Bankruptcy Court</b> as the <b>Court Type</b> . Click the second drop-down list and select <b>Georgia Southern Bankruptcy</b> as the <b>Court</b> . |
| Step 9 | Proceed through all of the screen prompts and read the information carefully before submitting.                                                                                                    |

The submitted request will electronically transmit to  $\underline{GASB}$  for verification and processing. Document filing and access to restricted cases/documents in  $\underline{GASB}$  is not permitted until we process the registration request.

You will receive an email from the Court after your request has been processed, indicating that you are approved for e-filing or if there are additional steps you need to take to obtain electronic filing privileges. Your <u>PACER</u> username (login) and password will be your E-filing username (login) and password once your registration request has been approved.

Georgia Southern Bankruptcy Court ECF Registration for Limited Filers

## **Current PACER User Requesting E-Filing Privileges with GASB**

Limited filers (*creditors, attorneys not admitted to practice in the Southern District of Georgia, personal financial management course providers, and other limited filers*) requesting new e-filing accounts must make the requests through their <u>PACER</u> account.

- Step 1 Log in to <u>PACER (https://pacer.uscourts.gov</u>) and click Manage My Account.
- **Step 2** Click the **Maintenance** tab and then click **Non-attorney E-File Registration**.
- Step 3Select which court you want to apply to for e-filing privileges. Click the first drop-<br/>down list and select U.S. Bankruptcy Court as the Court Type. Click the second<br/>drop-down list and select Georgia Southern Bankruptcy as the Court.
- **Step 4** Proceed through all of the screen prompts and read the information carefully before submitting.

The submitted request will electronically transmit to  $\underline{GASB}$  for verification and processing. Document filing and access to restricted cases/documents in  $\underline{GASB}$  is not permitted until we process the registration request.

You will receive an email from the Court after your request has been processed, indicating that you are approved for e-filing or if there are additional steps you need to take to obtain electronic filing privileges. Your <u>PACER</u> username (login) and password will be your E-filing username (login) and password once your registration request has been approved.